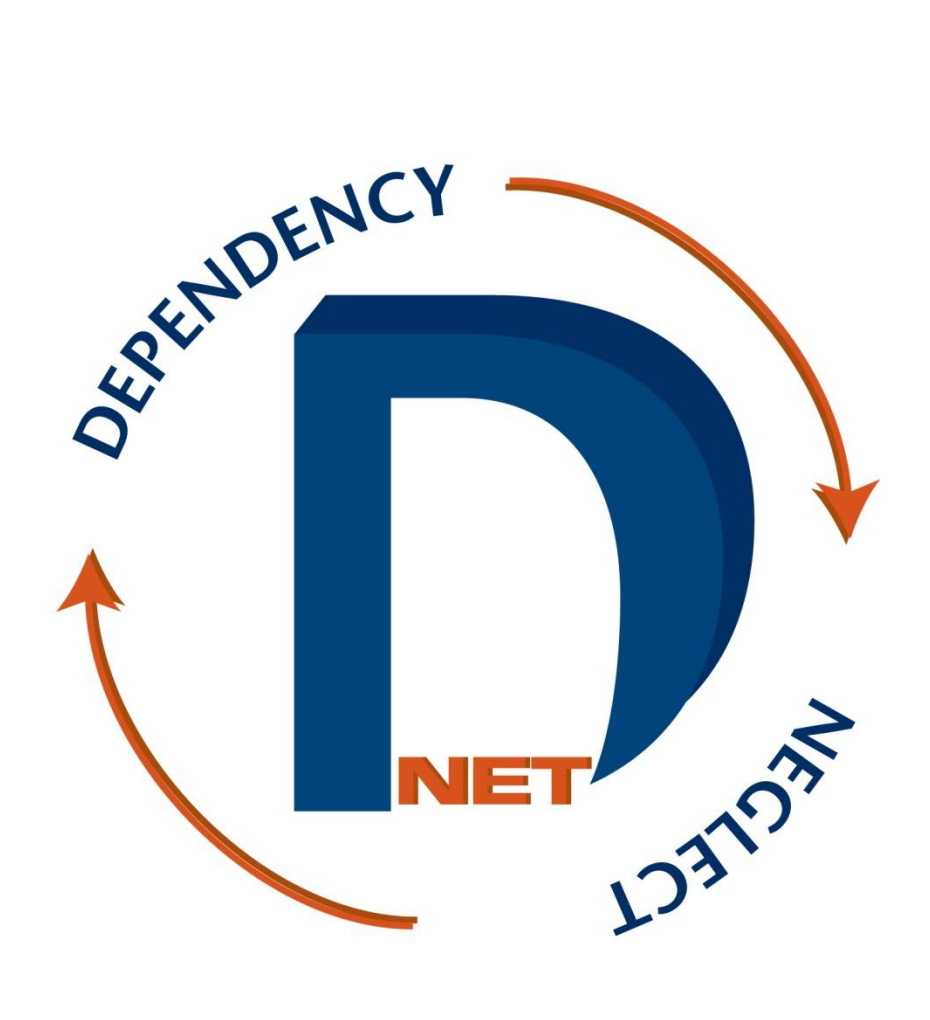

http://dnet.aoc.arkansas.gov

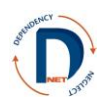

November 2013

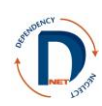

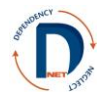

This page is intentionally blank.

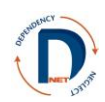

# Welcome to DNet Case Initiation

## **Table of Contents**

| DNet Overview                     | 1  |
|-----------------------------------|----|
| Security                          | 3  |
| Case Initiation                   | 5  |
| Adding Parties                    | 7  |
| Splitting a case                  | 9  |
| Privacy/Confidentiality Agreement | 11 |

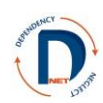

This page is intentionally blank.

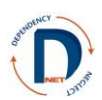

## **DNet Overview**

We are all better able to serve the children and families of Arkansas if we have more accurate and timelier information. DNet is a web-based information system that has been created with a Court Improvement Project grant to achieve several purposes:

- 1. To enable information sharing between the courts and the Department of Human Services
- 2. To provide timely permanency outcome data to judges and others working in the juvenile court system
- 3. To enable attorneys and judges to efficiently produce court orders
- 4. To collect management information for the attorney ad litem program, the parent counsel program, the Office of Chief Counsel, and the CASA program
- 5. To collect more accurate data about processes and outcomes in juvenile court and to reduce duplication of data entry.
- 6. Increased protection of confidentiality and privacy as documents no longer need to be emailed or sent in other non-secure methods.

The following basic principles have guided development of this system:

- 1. DNet does not change **what** information a person may access, but only **how** it is accessed.
- 2. Privacy and confidentiality are paramount concerns. For this reason, most users have access only to the cases to which they are assigned.
- 3. Wherever possible, check boxes have been provided to speed data entry. However, text boxes are also available (and in some cases, required) so that court orders may be tailored to the needs of the individuals involved in specific cases.
- 4. Whoever "owns" the information is responsible for maintaining it.
  - 5. DNet is not the official court record, nor is it the official DHS record for information viewable from CHRIS.

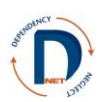

## Security

Protecting the privacy of individuals and honoring confidentiality are critically important. The security of any system is only as strong as its weakest link, so it is vital that EVERY user of DNet follow the security rules for DNet.

The DNet system does not change what information is available to users, it merely changes how that information is accessed. DNet is not the official court record. It is designed to make information accessible and easy to use for parties. All DNet users are required to sign an agreement prior to using the system.

Users must agree:

- Confidential information may be used only as permitted by applicable state and federal laws, including A.C.A. § 12-18-201-209 (Child Maltreatment: Offenses & Penalties), A.C.A. § 9-27-309 (Juvenile Code: Confidentiality of Records), and A.C.A. § 9-28-407 (Juvenile Code: Licenses Required & Issued) as well as Arkansas Supreme Court Administration Order 19 (Access to Court Records).
- 2. Any disclosure, use, or attempted use of confidential information for any purpose unrelated to the D-N case will be subject to any remedy at law.
- 3. No one with access to DNet may share his or her username or password with anyone for any purpose.
- 4. No one with access to DNet may store his or her username and password together.
- 5. DNet is to be used only:
  - a. to serve or represent a party or a party's clients in connection with official duties,
  - b. to monitor permanency outcome measures for one's court or county/area,
  - c. to make administrative reports as required, and
  - d. to produce court orders.
- 6. Any computer, including laptops, used for DNet must have:
  - a. Password protection
  - b. Updated anti-virus software
  - c. Updated anti-spyware software
- 7. Any documents downloaded from DNet or information collected from DNet shall not be emailed unless encrypted.
- 8. Care must be taken so that others do not see information on the computer screen. Don't leave DNet up on your screen when visitors may be able to see it. When using DNet in court, turn your computer so that unauthorized individuals cannot see what is on the screen. Log off when leaving your computer unattended, even for a short time.
- 9. If you suspect ANY security problem such as unauthorized access or a compromised password, contact your supervisor and the DNet help desk immediately.

A security agreement is at the end of this document and must be signed prior to receiving a password.

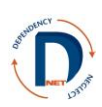

### **Case Initiation**

Go to http://dnet.aoc.arkansas.gov.

You should see a screen that looks like this:

| User Name<br>Password<br>Diver is not the official courr record. It is<br>accessible and easy is use for parties. Hole<br>CHOD systems is not should | Login<br>designed to make information<br>mattern viewable in Dives from the<br>Gual DHS record. |  |
|----------------------------------------------------------------------------------------------------|-------------------------------------------------------------------------------------------------|--|
| DNet will be unavailable for routine maintena<br>Monday - Friday from 12:30A<br>Saturday from 10PM to Sunday                                         | nce at the following times:<br>Mt to 2AM<br>12PM (Noon)                                         |  |

Enter your user name, which you have received from the AOC (for most users it is first initial, middle initial, last name). If you do not have a password, contact Makeisha Davis at makeisha.davis@arkansas.gov.

|                                                                      |                                                                                | Welcome                 | To DI                              | Net, |                  |    |    |    |
|----------------------------------------------------------------------|--------------------------------------------------------------------------------|-------------------------|------------------------------------|------|------------------|----|----|----|
| avigation Panel<br>Main Page<br>Active Case List<br>List By Juvenile | DNet Reference Documents   Arkansas Code  Arkansas State CASA Association      | Scheduled<br>November 2 | Scheduled Hearings<br>Weekly Daily |      |                  |    |    |    |
| List By CHRIS Case ID<br>Closed Case List<br>Reports<br>Logoff       | Attorney Ad Litem Info     DCFS Policy     DNet User Manual                    | 27                      | 28                                 | 29   | 30               | 31 | 01 | 02 |
|                                                                      | DNet User Report Manual     Parent Counsel Info     State Government Directory | 10                      | 11                                 | 12   | • ADOPTION<br>13 | 14 | 15 | 16 |
|                                                                      | Email Recipient: -Select Email-                                                | 17                      | 18                                 | 19   | 20               | 21 | 22 | 23 |
|                                                                      | Subject:                                                                       | 24                      | 25                                 | 26   | 27               | 28 | 29 | 30 |

This is the main page. To access new removals, click on "Active Case List" in the menu on the left side.

This will bring you to a list of cases. On the right side, you will see an area labeled "New Abuse/Neglect Cases from CHRIS." CHRIS is the database used by the Division of Children and Family Services, and when a child's removal is entered in CHRIS the information is shared with DNet. This occurs four times daily. You should only see cases from your county or counties.

| NDET | tch    |
|------|--------|
| DEP  |        |
| 1    | NET ST |
| -    | - 103° |

| let Case Management                                            | System          |                                 |                 |                     |                                       |                       |                     |                            |
|----------------------------------------------------------------|-----------------|---------------------------------|-----------------|---------------------|---------------------------------------|-----------------------|---------------------|----------------------------|
|                                                                |                 |                                 |                 |                     |                                       |                       |                     |                            |
| Main Page<br>Active Case List_ADMIN<br>List By Juvenile        | Active DN Cases | by AAL Attorney                 |                 | Clie                | nt Info Req                           | uest                  |                     |                            |
| List By CHRIS Case ID<br>List By Closed AAL<br>losed Case List | <b>A</b>        | Go Rows 15 V Action             | IS              | Enter th<br>on non- | e CHRIS Case ID a<br>emergency cases. | nd the related Juveni | le Client ID to req | uest information from DCFS |
| Reports                                                        | Docket No.      | Case Description Case Open Date | Attorney        | CHRIS               | Case ID:                              |                       |                     |                            |
|                                                                | DN16JJV-06-333  | SANITIZED 08/24/2006            | DRANE, JAMES    | Juveni              | e Client ID:                          |                       | Submit Reque        | st                         |
|                                                                | DN66FJV-12-167  | SANITIZED 03/05/2012            | HARRIS, DORIS   | Pendin<br>No Rep    | g Requests:                           |                       |                     |                            |
|                                                                | DN20JV-12-3     | SANITIZED 02/13/2012            | EASON, WILLIAM  | NOFEN               | ung Requests                          |                       |                     |                            |
|                                                                | DN63JV-12-85    | SANITIZED 02/23/2012            | DALSIS, HARLEY  | New                 | Abuse/Neg                             | lect Cases f          | rom CHRIS           | 3                          |
|                                                                | DN72JV-12-295   | SANITIZED 03/30/2012            | HAGAN, MERRY    |                     |                                       | Go                    | Bawa 15             | Actions                    |
|                                                                | ри09ЈV-09-60    | SANITIZED 04/27/2009            | MCGOWAN, RONALD |                     |                                       |                       | Rows                |                            |
|                                                                | DN15JV-11-67    | SANITIZED 06/22/2011            | MCCLEOD, PAUL   |                     | County                                | CHRIS Case ID         | Case Name           | Removal Received           |
|                                                                | DN60JV-11-2287  | SANITIZED 12/12/2011            | MILLS, BETTY    |                     | MADISON                               | 22490031              | SANITIZED           | Y 08/03/2012               |
|                                                                | DN73JV-12-84    | SANITIZED 03/15/2012            | OWENS, COREY    |                     | MISSISSIPPI                           | 22485111              | SANITIZED           | Y 08/03/2012               |
|                                                                | DN35JV-10-689   | SANITIZED 06/15/2010            | WHITE, MARLA    | B                   | SEBASTIAN                             | 22525756              | SANITIZED           | Y 08/03/2012               |
|                                                                | DN35JV-10-862   | SANITIZED 09/27/2010            | WHITE, MARLA    | B                   | WASHINGTON                            | 22460404              | SANITIZED           | Y 08/03/2012               |
|                                                                | DN35JV-11-545   | SANITIZED 10/04/2011            | WHITE, MARLA    | B                   | POPE                                  | 22525657              | SANITIZED           | Y 08/02/2012               |
|                                                                | DN33JV-06-43    | SANITIZED 06/14/2006            | HAMNER, WILLIAM |                     | WASHINGTON                            | 22525671              | SANITIZED           | Y 08/02/2012               |
| and the cr                                                     | DN72JV-12-517   | SANITIZED 06/20/2012            | CARNEY, STOY    |                     | JACKSON                               | 22525533              | SANITIZED           | Y 08/01/2012               |
| 5 <sup>00</sup>                                                |                 |                                 |                 |                     | JEFFERSON                             | 22020304              | SANTIZED            | 1 06/01/2012               |

In the area with new abuse/neglect cases from CHRIS, you will see the county, CHRIS case number, case name, and the date the case was received by DNet. As with active cases, you can search for a removal by entering a name in the search box.

To open a case, click on the pencil and paper icon to the left of the county name. The case information screen will come up.

| N                                                                                                    |                                                                                        |                                   |                              |               |
|----------------------------------------------------------------------------------------------------|----------------------------------------------------------------------------------------|-----------------------------------|------------------------------|---------------|
| Case Into                                                                                                    |                                                                                        |                                   |                              |               |
| ie ID                                                                                                    |                                                                                        |                                   | Upda                         | ate County    |
| CHRIS Case ID: 2                                                                                                    | 2490031 C                                                                              | ounty: LONOKE                     |                              |               |
| CHRIS Case Type                                                                                                    | REMOVAL C                                                                              | HRIS Case Name: SANITIZED         |                              |               |
|                                                                                                    | -                                                                                      |                                   |                              |               |
| DCFS Client                                                                                                    | s/Staff                                                                                |                                   |                              |               |
|                                                                                                    |                                                                                        |                                   | Add Pa                       | articipants   |
| Click on the NAME of                                                                                                    | the DCEC Cleat/Staff to                                                                | winu domooranhine address an      | i abasa isformation          |               |
| Click on the NAME C                                                                                                    | The DOPS Client/Starr of                                                               | view demographics, address, and   | a priorite initionnation.    |               |
| DNet System ID                                                                                                    | Participant Type                                                                       | Name                              | CHRIS Client ID              |               |
| DN308                                                                                                    | DCFS CASEWORKER                                                                        | MACOE JACOB CANADA                |                              |               |
| DN695                                                                                                    | DCFS SUPERVISOR                                                                        | CYNTHIA D BARDIN                  |                              |               |
| DN725                                                                                                    | JUVENILE                                                                               | DION KAY REED                     | 2019634                      |               |
| DN727                                                                                                    | JUVENILE                                                                               | JANE PATRICK MCLASLIN             | 3840658                      |               |
| DN721                                                                                                    | JUVENILE                                                                               | LORENE H VILLAREAL                | 3841388                      |               |
| 429477672                                                                                                    | MOTHER                                                                                 | RENNYS MARIE RINCHUSO             | 925746                       |               |
|                                                                                                    |                                                                                        |                                   | row(s) 1 - 6 of 6            |               |
| (Level Course                                                                                                    | -1                                                                                     |                                   |                              |               |
| Legar Cours                                                                                                    | er                                                                                     |                                   |                              |               |
|                                                                                                    |                                                                                        |                                   |                              | and Coursel   |
|                                                                                                    | sel for each category. If t                                                            | he legal counsel has not been ass | igned, keep the defa         | ult value Not |
| Select the legal court                                                                                                    |                                                                                        |                                   | • • •                        |               |
| Select the legal coun<br>Yet Assigned.                                                                                                    |                                                                                        |                                   |                              |               |
| Select the legal cour<br>Yet Assigned.                                                                                                    |                                                                                        |                                   |                              |               |
| Select the legal coun<br>Yet Assigned.<br>Judge: Not Yet A                                                                                                    | isigned 🗸                                                                              | CC: Not Yet Assigned              | ¥                            |               |
| Select the legal coun<br>Yet Assigned.<br>Judge: Not Yet A<br>AAL: Not Yet A                                                                                                    | isigned V                                                                              | CC: Not Yet Assigned              | ~                            |               |
| Select the legal coun<br>Yet Assigned.<br>Judge: Not Yet A<br>AAL: Not Yet A<br>PC: Not Yet A                                                                                                    | isigned V<br>isigned V                                                                 | CC: Not Yet Assigned              | ~                            |               |
| Select the legal coun<br>Yet Assigned.<br>Judge: Not Yet A<br>AAL: Not Yet A<br>PC: Not Yet A                                                                                                    | isigned V<br>isigned V<br>isigned V                                                    | CC: Not Yet Assigned              | ~                            |               |
| Select the legal coun<br>Yet Assigned.<br>Judge: Not Yet A<br>AAL: Not Yet A<br>PC: Not Yet A                                                                                                    | isigned V<br>isigned V<br>isigned V                                                    | ICC: Not Yet Assigned             |                              |               |
| Select the legal coun<br>Y et Assigned.<br>Judge: Not Yet A<br>AL: Not Yet A<br>PC: Not Yet A                                                                                                    | isigned C<br>isigned C<br>isigned C                                                    | NCC: Not Yet Assigned             | V                            |               |
| Select the legal coun<br>Yet Assigned.<br>Judge: Not Yet A<br>AL: Not Yet A<br>PC: Not Yet A                                                                                                    | isigned C                                                                              | VCC: Not Yet Assigned             | <b>Delete</b><br>e and press |               |
| Select the legal country of the select the legal country of the select the select the se | isigned v c                                                                            | ICC: Not Yet Assigned             | <b>Delete</b><br>e and press |               |
| Select the legit course<br>Y et Assigned.<br>Judge: [Not Yet A:<br>PC: Not Yet A:<br>If a legal course<br>the Deles button                                                                                                    | isigned V c                                                                            | CC: Not Yet Assigned              | <b>Delete</b><br>e and press |               |
| Select the legit count<br>Y et Assigned.<br>Judge: Not Yet A<br>ALL: Not Yet A<br>PC: Not Yet A<br>If a legal counts<br>the Delete button                                                                                                    | signed v (<br>signed v)<br>signed v<br>I was entered in error, sele<br>ant Type Name v | ICC: Not Yet Assigned             | V<br>Delete<br>e and press   |               |

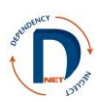

In the case info box, make sure the county is correct. You can change it at this stage if the case was filed in a different county.

In the DCFS Clients/Staff box you will see the case participants who came over from the CHRIS system.

### **Adding Parties**

If a juvenile is missing:

- if you have Contexte, look up their ID number and add them to the case (see box to the right).
- if you do NOT have Contexte, email dnet@arkansas.gov. AOC staff will need to look up the juvenile's CHRIS ID number and initiate the case.

If a parent is missing:

- please add that person to the case by clicking on "Add Participants" (see box to right).
- if you do not have Contexte, you can still initiate the case, but please email dnet@arkansas.gov to ask AOC staff to add the parent(s).

If a DCFS staff person is missing:

- do nothing. It is likely to come over as an updated record later.

In the Legal Counsel box, choose the judge, OCC, AAL, and PC. The choices in these boxes are based on the county selected in the case info box. If you don't see the person you need, there are two options:

#### Adding family participants

(if you have access to Contexte):
1. Click on "add participants"
2. click the arrow next to the type of participant you are adding.
3. Look up the person's ID number in Contexte. Enter that ID number in the ID field and click "search." Leave the rest of the fields blank.
This step is important because individuals sometimes have multiple IDs in Contexte, and it's important to connect to the correct one for this case.
4. Click on the ID number in the left

4. Click on the ID number in the left column.

5. Select the participant role.

- 1. If this is someone who is routinely assigned to cases in your county, please email that information to dnet@arkansas.gov. It is difficult to keep our lists up-to-date and we will appreciate your help with that.
- 2. If it's an unusual appointment, then click "Add Participants" in the DCFS Clients/Staff box. (You can also do this while you're waiting for a participant to be added to the default lists.)
  - For judges, click the arrow next to "Judge Search." For judge search, the easiest way to find the judge is by putting in the judicial district number followed by a % sign. Then click the ID number in the left column and select the participant role.
  - For attorneys, click the arrow next to "Attorney Search." Enter the bar number if you know it, or the last name and first name if you don't. Click the number in the left column and choose the participant role.

- For more detailed instructions, see "Adding case participants" in the main DNet user manual.

If you enter someone in error, use the delete box within the legal counsel box.

Once you have finished with the case information/participants tab, click on the "Create Case" tab at the upper right. This page will appear:

| DNet Case | Management System                                              |                               |
|-----------|----------------------------------------------------------------|-------------------------------|
|           | CASE INFO/PARTICIPANTS GROUNDS/REMOVAL PHI PA                  | RENT ORDERS SCREATE CASE      |
|           | CHRIS Case ID: 22490031 County: LONOKE CHRIS Case Name: SAN    | IZED CHRIS Case Type: REMOVAL |
|           | Petition Info                                                  |                               |
|           | Save Petition Into Petition Type: File Date: EMERGENCY CUSTODY |                               |
|           | Official Court Case Info                                       |                               |
|           | Filing Date:                                                   |                               |
|           | Case Name:                                                     |                               |
|           | Schedule 1st Hearing:                                          |                               |
|           | Hearing Type: Schedule Date:                                   |                               |
|           | Location Room: DEPENDENCY NEGLECT V<br>Create Case/Add Hearing |                               |
| D         |                                                                |                               |
|           |                                                                |                               |

Enter the petition type (your choices are emergency custody, emergency less than custody, and 30 day petition) and the file date of the case. To enter the date, you can click on the calendar to the right of the date field and choose the date or type in the date in MM/DD/YYYY format. Click "Save petition info".

In the next box (Official Court Case Info), complete the docket number. The first part of the docket number is generated based on county and is not changeable. The year defaults to the current year, but can be changed if necessary. Fill in the sequence number in the yellow box. Enter the case name, which should be the last name(s) of the juveniles from oldest to youngest.

Select the hearing type of the first hearing (adjudication or probable cause), the date of the hearing (again, click on the calendar or fill it in MM/DD/YYYY format), and the time of the hearing. For now, ignore the location room field. Click on create case/add hearing. This makes the case official in DNet, and this page will appear:

| DNet Case Manageme                                                                    | nt Syste | m                            |                           |                    |               |              |        | DROBIN                                                          |
|---------------------------------------------------------------------------------------|----------|------------------------------|---------------------------|--------------------|---------------|--------------|--------|-----------------------------------------------------------------|
|                                                                                       |          |                              |                           |                    |               |              |        |                                                                 |
| Main Page     Active Case List ADMIN                                                  |          |                              |                           | CASE SUCCESSFU     | LLY CREATED!  |              | _      | × Court Orders                                                  |
| List By CHRIS Case ID     List By Closed AAL     Closed Case List     Change Docket # | Cas      | e Overvie                    | w                         |                    | Res           | et Update    | e Case | No Court Orders Loaded.                                         |
| Logoff     Reports                                                                    |          | County: LO                   | NOKE                      | Origin             | al File Date: | 11/25/2013   | × 🗎    |                                                                 |
|                                                                                       | CHRIS    | District: 238<br>Docket#: DN | RD CIRCUIT<br>43JV-13-111 | 0                  | Case Status:  | OPEN         |        | Uplead                                                          |
|                                                                                       | Case     | Name: SANIT                  | 12ED                      |                    | Case St       | atus/Closure | 1      | Admitted Documents                                              |
|                                                                                       |          |                              |                           |                    |               |              |        | Doc Types: Petitions, Evidence, and Other Admitted Documents    |
|                                                                                       | Cas      | e Particip                   | ants                      |                    |               |              |        | No Admitted Documents Loaded.                                   |
|                                                                                       |          |                              |                           |                    |               | Add Particip | ants   |                                                                 |
|                                                                                       | <b></b>  | lick Here To                 | View/Add Case Conta       | : <u>ts</u>        |               |              |        | Unload                                                          |
|                                                                                       | Link     | System ID                    | Name                      | Participant Type & | Start Date    | End Date     |        |                                                                 |
|                                                                                       |          | AR89024                      | COREY LEE OWENS           | ATTORNEY AD LITEM  | 25-NOV-13     |              | R      | Shared Documents                                                |
|                                                                                       |          | DN308                        | MACOE JACOB CANADA        | DCFS CASEWORKER    | 25-NOV-13     |              | R      | Doc Types: draft Court Orders and Court Reports/other documents |
|                                                                                       |          | DN695                        | CYNTHIAD BARDIN           | DCFS SUPERVISOR    | 25-NOV-13     |              | R      | not yet admitted into evidence                                  |
|                                                                                       |          | C23D02                       | HON. CARLA EVANS          | JUDGE              | 25-NOV-13     |              | R      | No Shared Documents Loaded.                                     |
|                                                                                       | 100      | DN725                        | DION KAY REED             | JUVENILE           | 25-NOV-13     |              | R      |                                                                 |
|                                                                                       | 1        | DN727                        | JANE PATRICK<br>MCLASLIN  | JUVENILE           | 25-NOV-13     |              | R      | Upload                                                          |
|                                                                                       | 1        | DN721                        | LORENE H VILLAREAL        | JUVENILE           | 25-NOV-13     |              | R      | Days Since Start of Case                                        |
|                                                                                       |          | 429477672                    | RENNYS MARIE<br>RINCHUSO  | MOTHER             | 25-NOV-13     |              | R      |                                                                 |
|                                                                                       |          | AR2005214                    | SYLVIAL MARSHALL          | OFFICE OF CHIEF    | 25-NOV-13     |              |        | DION 1                                                          |

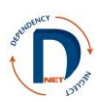

This takes you to the active case list section of DNet. This case will now appear on the calendars and the active cases lists of all the legal counsel appointed to the case in DNet. Once orders have been uploaded they will be visible to DCFS caseworkers.

Please note that you cannot create a case if the judge, AAL, and OCC have not been entered!

#### Splitting a case

Occasionally multiple juveniles will come in one removal record that are actually more than one case. If this occurs, make a note (or print a screen shot) of the juveniles' ID numbers as well as the ID numbers of the parent(s) and the DCFS caseworker and supervisor.

Go ahead and initiate a case for one juvenile (or several juveniles who should be on the same case). You'll then need to create a totally new case for the remaining juvenile(s).

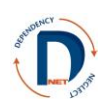

### **DNet Security & Privacy Agreement**

\_\_\_\_\_, agree to the following:

Printed name

- 1. Confidential information may be used only as permitted by applicable state and federal laws, including A.C.A. § 12-18-201-209 (Child Maltreatment: Offenses & Penalties), A.C.A. § 9-27-309 (Juvenile Code: Confidentiality of Records), and A.C.A. § 9-28-407 (Juvenile Code: Licenses Required & Issued) as well as Arkansas Supreme Court Administration Order 19 (Access to Court Records).
- 2. Any disclosure, use, or attempted use of confidential information for any purpose unrelated to the D-N case will be subject to any remedy at law.
- 3. No one with access to DNet may share his or her username or password with anyone for any purpose.
- 4. No one with access to DNet may store his or her username and password together.
- 5. DNet is to be used only:

I.

- a. to serve or represent a party or a party's clients in connection with official duties,
- b. to monitor permanency outcome measures for one's court or county/area,
- c. to make administrative reports as required, and
- d. to produce court orders.
- 6. Any computer used for DNet must have:
  - a. Password protection
  - b. Updated anti-virus software
  - c. Updated anti-spyware software
- 7. Any documents downloaded from DNet or information collected from DNet shall not be emailed unless encrypted.
- 8. Care must be taken so that others do not see information on the computer screen. Don't leave DNet up on your screen when visitors may be able to see it. When using DNet in court, turn your computer so that unauthorized individuals cannot see what is on the screen. Log off when leaving your computer unattended, even for a short time.
- 9. If you suspect ANY security problem such as unauthorized access or a compromised password, contact your supervisor and the DNet help desk immediately.

| Signature:          |        |                 |             | Date:                     |     |
|---------------------|--------|-----------------|-------------|---------------------------|-----|
| First name:         |        | Middle Initial: | Las         | st name:                  |     |
| Preferred name:     |        |                 |             |                           |     |
| County/Judicial Dis | trict: |                 |             |                           |     |
| Email address:      |        |                 |             |                           |     |
| Role (circle one):  | Judge  | AAL             | PC          | CASA staff                | TCA |
| Other (describe):   |        | If T            | CA or court | t staff, for which judge? |     |